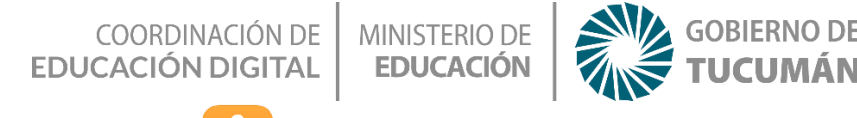

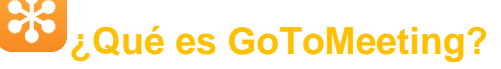

GoToMeeting es un servicio creado y comercializado por LogMeIn. Es un paquete de software para reuniones en línea, uso compartido de escritorio y videoconferencia que permite al usuario reunirse con otros usuarios de computadoras, clientes o colegas a través de Internet en tiempo real. Entre sus funciones y características más relevantes cabe destacar aue GoToMeetina está disponible para dispositivos como iPad, iPhone y Android; las transmisiones están protegidas con cifrado de alta seguridad y contraseñas opcionales; es compatible con varios monitores para una PC cliente; permite grabar y reproducir de reuniones en el escritorio de un usuario para su posterior revisión; las videoconferencias son gratuitas y se puede seleccionar la cantidad de integrantes; es posible compartir la pantalla completa de su dispositivo con todos en su reunión y entregar el control de la presentación a otros asistentes para ver presentaciones, maquetas, informes, etc.; puede sincronizar la reunión con su calendario y unirse con un solos clic, además de recibir alertas cuando una reunión está a punto de comenzar; posee un chat para hablar con asistentes individuales o todos en la reunión; entre otras cuestiones de utilidad.

## Tutorial GoToMeeting en PC: On Line

## Ingresar al link https://www.gotomeeting.com/es-ar

Seleccionar la opción "Prueba gratis"

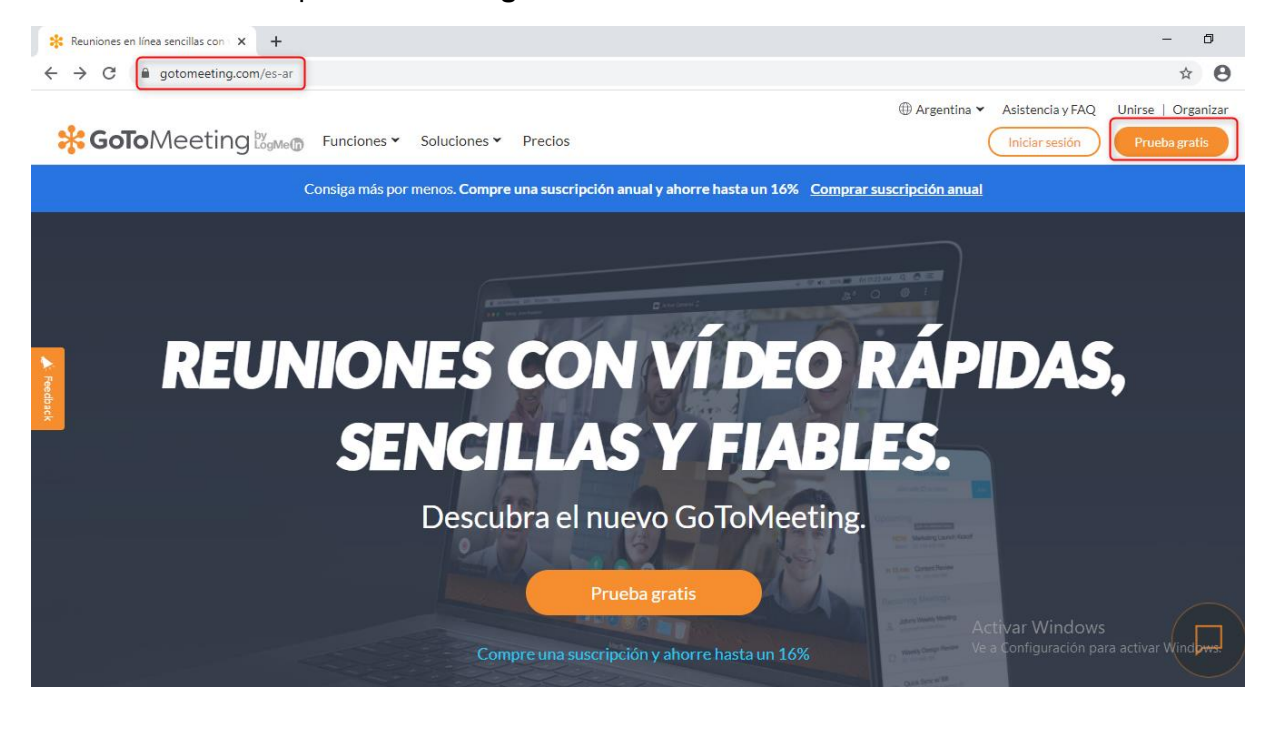

## COORDINACIÓN DE MINISTERIO DE EDUCACIÓN DIGITAL EDUCACIÓN

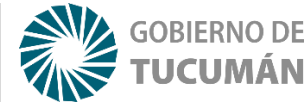

Una vez seleccionada la opción, es necesario **llenar un formulario** para crear gratuitamente el usuario. Se observa que en la parte inferior se debe señalar el "**Tamaño de la empresa**", el número de usuarios en las videoconferencias depende de la opción escogida. Al finalizar, hacer clic en "**Regístrese**".

| Consiga su periodo de<br>prueba gratuito de 14 días<br><sup>Sin tarjeta</sup> de crédito. Sin compromisos.                                                                                                    |  |
|----------------------------------------------------------------------------------------------------|--|
| Nombre                                                                                                    |  |
| Apellidos                                                                                                    |  |
| Correo del trabajo                                                                                                    |  |
| Número de teléfono (opcional)                                                                                                    |  |
| Cargo (opcional)                                                                                                    |  |
| Contraseña                                                                                                    |  |
| Tamaño de la empresa<br>● 1-9 ● 10-99 ● 100-499 ● 500-999<br>● 1,000-1,999 ● 2,000-2,999 ● 3,000+                                                                                                    |  |
| Registrese                                                                                                    |  |
| Acepto los Términos y la Política de privacidad. Estoy de acuerdo en recibir correos<br>electrónicos promocionales, lo que puede induir actualizaciones de productos,<br>ofertas especiales y consejos, excepto si <u>me doy de baja</u> |  |
| Me interesa probar Visite nuestra página de precios o llámenos al número 0800 333<br>0734.                                                                                                    |  |

Acto seguido, GoToMeeting le enviara la verificación del usuario al correo electrónico registrado.

Para ingresar haga clic en "Iniciar sesión", como se observa en la imagen, la opción se encuentra al lado de "Prueba gratis", en el margen superior derecho, debajo del link.

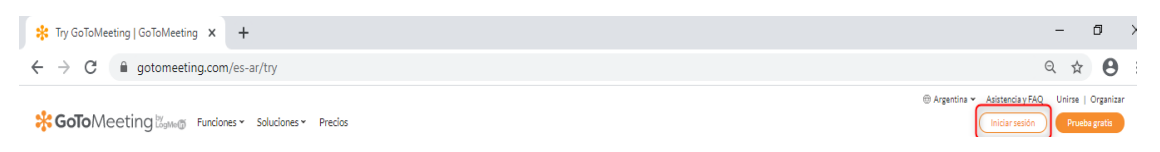

En estos pasos se debe colocar el correo electrónico registrado y la contraseña elegida.

| C • authentication.logmeininc.com/login?service=https%3A%2F%2Fauthentication.logmeininc.com%2Foauth%2Fapprove%3Fclient_id%3Db5821983-e640-42b4-86cd-5e7efadcc800% | 🗱 Inicio de sesión seguro 🛛 🗙 🕂                               | -                                                                                                    | ٥ |
|----------------------------------------------------------------------------------------------------|---------------------------------------------------------------|----------------------------------------------------------------------------------------------------|---|
| Correo electrónico                                                                                                    | $\leftrightarrow$ $\rightarrow$ C $\ $ authentication.logmein | nc.com/login?service=https%3A%2F%2Fauthentication.logmeininc.com%2Foauth%2Fapprove%3Fclient_id%3Db5821983-e640-42b4-86cd-5e7efadcc8f0% | ☆ |
|                                                                                                    |                                                               | Correo electrónico                                                                                                    |   |
| Siguiente                                                                                                    |                                                               | Siguiente                                                                                                    |   |

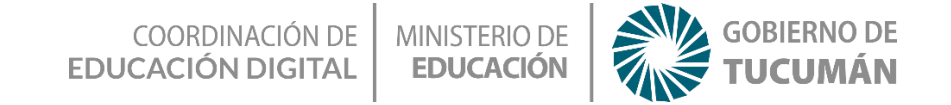

Así es como luce la página de inicio de GoToMeeting On Line desde la PC.

| SoToMeeting Hub × +                                                                   | - 0                                                                                                    |
|---------------------------------------------------------------------------------------|----------------------------------------------------------------------------------------------------|
| $\leftarrow$ $\rightarrow$ C $($ a global.gotomeeting.com/#/meetings/anytime-meetings | \$                                                                                                    |
| S → SoToMeeting Hub<br>by logMe@ Hub                                                  | Enter a meeting ID or link                                                                                                    |
| METINGS                                                                               | LD: 585-741-853                                                                                                    |
| Create Meeting                                                                        | Start Copy Invitation / Edit / Personalize Default Invitation V                                                                                               |
| Rooms One-Time History                                                                | Lucia Silva's Meeting                                                                                                    |
| Start an instant meeting in seconds                                                   | Puede unirse a mi reunión desde su equipo, tablet o smartphone.<br>https://www.gotomeet.me/                                                                   |
|                                                                                       | También puede acceder desde su teléfono.<br>Estados Unidos: <u>+1 (872) 240-3212</u>                                                                          |
|                                                                                       | Código de acceso: 585-741-853                                                                                                    |
|                                                                                       | ¿Es la primera vez que usa GoToMeeting? Obtenga la aplicación y prepárese para su primera reunión:<br><u>https://global.gotomeeting.com/install/585741853</u> |
| MORE                                                                                  |                                                                                                    |

Para crear una reunión debe hacerse clic en "**Crear Reunión**". Y se comienza a configurar y personalizar la reunión ya que entre las múltiples opciones de GoToMeeting aparece para agregar un nombre, una contraseña, editar los colores, la fecha y hora, compartir en el calendario, poner recordatorios, entre otras funciones.

| GoTo  | Neeting H                      | łub       |
|-------|--------------------------------|-----------|
|       | Sala personal de gotomeet.me/A | reuniones |
|       | 🕄 Crear Reunión                | ł         |
| Salas | Puntuales                      | Historial |
| оу    |                                |           |
|       |                                |           |
| Ahora | New Meeting                    |           |

COORDINACIÓN DE EDUCACIÓN DIGITAL

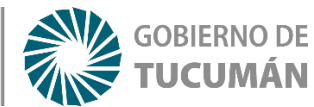

Si se ingresa a la reunión creada se puede observar una serie de opciones tales como encender/apagar cámara y micrófono, compartir la pantalla, grabar la reunión, vistas de los demás participantes (por ejemplo, en mosaico). En el margen superior derecho se ubican también opciones de gran utilidad como los usuarios y el chat para hablar con todos los integrantes de la reunión o de manera individual.

MINISTERIO DE

EDUCACIÓN

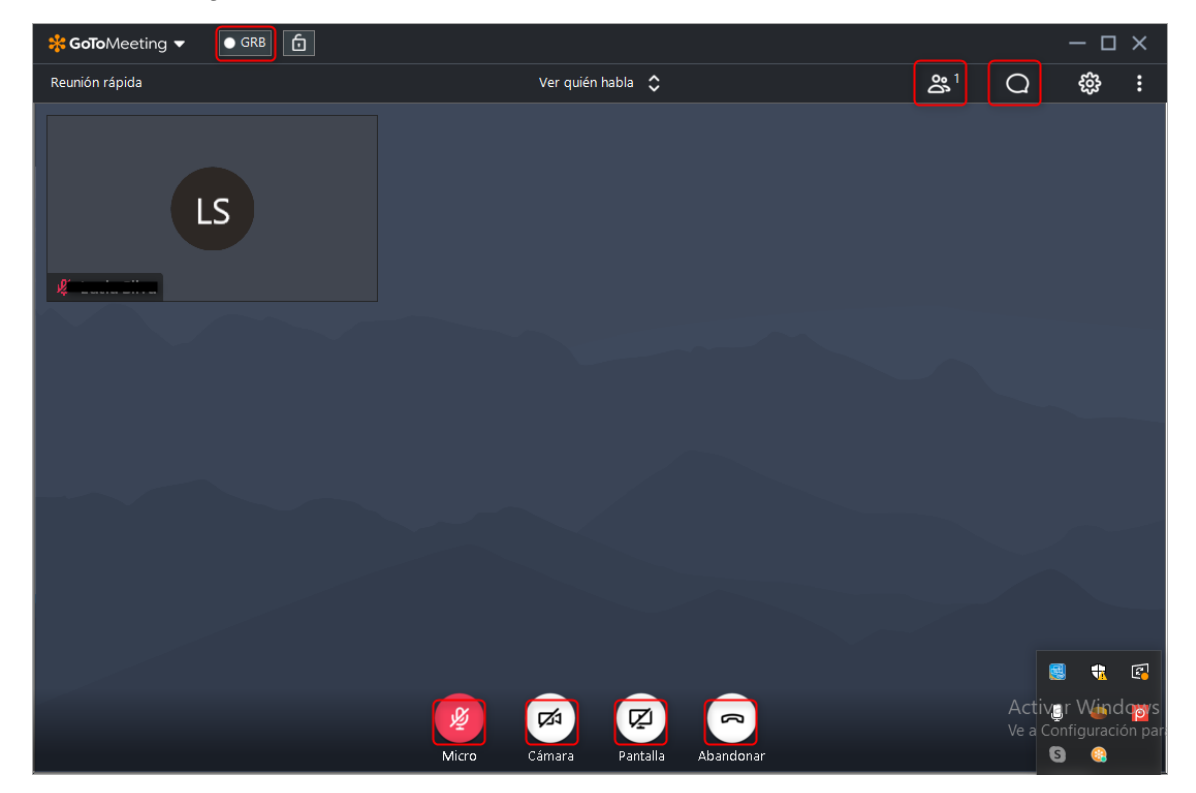

Existen varias maneras de compartir el enlace de la reunión como se verá a continuación, pero para todas existe un factor en común: se debe copiar el enlace de invitación. Es necesario hacer clic en "**Copiar invitación**".

| Sala personal de reuniones<br>gotomeet.m                                                                                        | ID: 677-779-309                                                                                                    |
|----------------------------------------------------------------------------------------------------|----------------------------------------------------------------------------------------------------|
| Salas Puntuales Historial       Salas     Puntuales     Historial       Reunión rápida     Inicie una reunión en pocos segundos | Demo - Gotomeeting<br>Puede unirse a mi reunión desde su equipo, tablet o smartphone.<br>https://www.gotomeet.me///////Difficuence/ingeeting-          |
| Gotomeeting                                                                                                    | También puede acceder desde su teléfono.                                                                                                    |
| - Gotomeeting meeting-                                                                                                    | ¿Es la primera vez que usa GoToMeeting? Obtenga la aplicación y prepárese para su primera reunión:<br>https://global.gotomeeting.com/install/677779309 |

COORDINACIÓN DE MINISTERIO DE EDUCACIÓN DIGITAL EDUCACIÓN

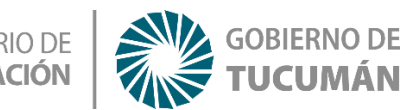

Una vez copiado el enlace se puede pegar en el correo electrónico y enviar el enlace a los destinatarios invitados a la reunión.

| Borrador guardado                                                                                                    | —     | 2    | ×  |
|----------------------------------------------------------------------------------------------------|-------|------|----|
| Destinatarios                                                                                                    |       |      |    |
| Asunto                                                                                                    |       |      |    |
| GoToMeeting                                                                                                    |       |      |    |
| Puede unirse a mi reunión desde su equipo, tablet o smartphone.<br>https://www.gotomeet.me/pilosiala2                                               |       |      |    |
| También puede acceder desde su teléfono.<br>Estados Unidos: <u>+1 (872) 240-3212</u>                                                                |       |      |    |
| Código de acceso: 585-741-853                                                                                                    |       |      |    |
| ¿Es la primera vez que usa GoToMeeting? Obtenga la aplicación y prep<br>su primera reunión: <u>https://global.gotomeeting.com/install/585741853</u> | árese | e pa | ra |

O bien mandar el enlace copiado a través de Whats App Web.

|       | Q                                                                                                    | Ċ      |
|-------|----------------------------------------------------------------------------------------------------|--------|
| 15.21 |                                                                                                    | 10 1 1 |
|       | GoToMeet.me - Land Land<br>www.gotomeet.me                                                                                                    |        |
|       | s Meeting                                                                                                    |        |
|       | Puede unirse a mi reunión desde su equipo, tablet o smartphone.                                                                                                    |        |
|       | https://www.gotomeet.me/siliningial2                                                                                                    |        |
|       | También puede acceder desde su teléfono.<br>(Para los dispositivos compatibles, toque uno de los números rápidos que haj<br>a continuación para unirse al instante.) | У      |
|       | Estados Unidos: +1 (872) 240-3212<br>- Número rápido: tel:+18722403212,,585741853#                                                                                   |        |
|       | Código de acceso: 585-741-853                                                                                                    |        |
|       | ¿Es la primera vez que usa GoToMeeting? Obtenga la aplicación y prepárese<br>para su primera reunión: https://global.gotomeeting.com/install/585741853<br>16:55 v    | 1      |

Ahora bien, para unirse a una reunión ya creada por otro usuario, existen diversas opciones. Una de ellas es hacer clic en el extremo superior derecho, en la opción "Unirse".

| 🗱 Reuniones en línea sencillas con 🗸 🗙 | +                          | - 0 /                                          |
|----------------------------------------|----------------------------|------------------------------------------------|
| ← → C ■ gotomeeting.com                | m/es-ar                    | Q 🕁 💋                                          |
|                                        |                            | G Argentina  Asistencia y FAQ Unirse Organizar |
| Sunction Contraction Contraction       | nes * Soluciones * Precios | Iniciar sesión Prueba gratis                   |

COORDINACIÓN DE MINISTERIO DE EDUCACIÓN DIGITAL EDUCACIÓN

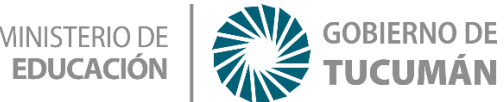

Al seleccionarla aparecerá el siguiente recuadro el cual pide el código ID de la reunión. Una vez escrito o pegado el mismo, se debe hacer clic en "**Unirse**".

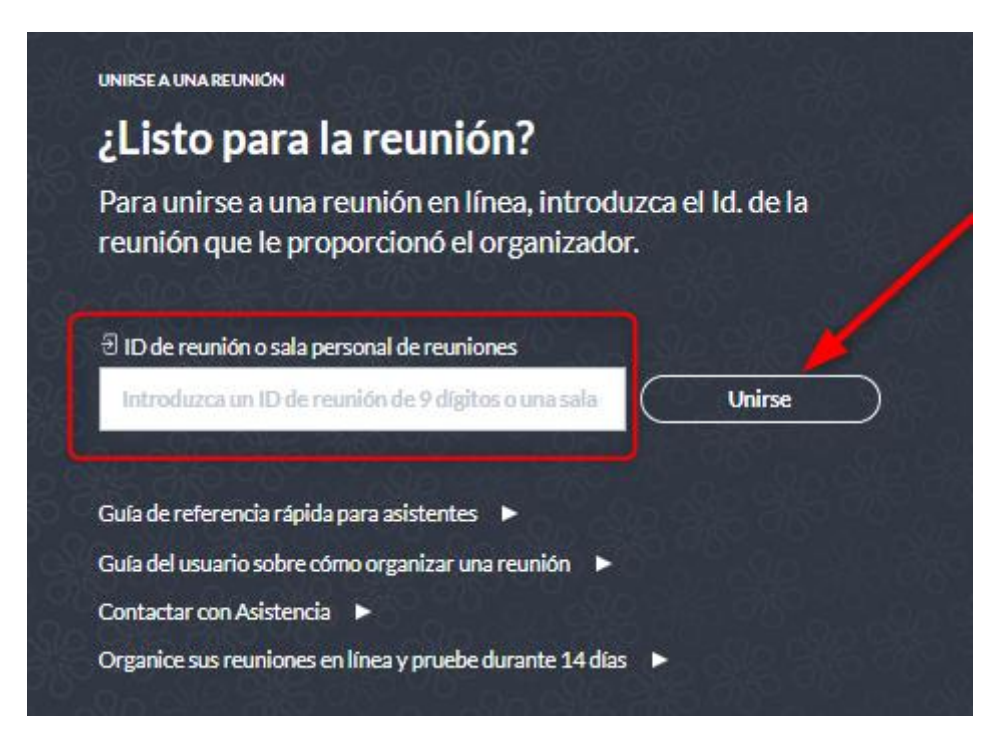

Para esta opción es necesario haber ingresado a GoToMeeting con la clave y el usuario registrado. Al costado derecho, en el margen superior se encuentra el recuadro para ingresar el código de la reunión. Luego se hace clic en el botón que indica "**Unirse**".

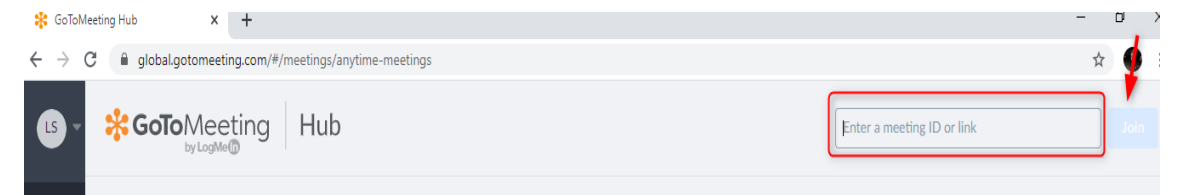

## AHORA SÍ, ¡A DISFRUTAR Y UTILIZAR GOTOMEETING!